#### Μ. Τσαμαλίκος

#### Εισαγωγή

Εγκατάσταση Βιβλιοθήκες ήχων Πρόσθετα

#### UI

Τα μενοι Καρτέλε

Home

Score

Publis

Parts

Mixer

Παλέτες

Δημιουργία παρτιτούρας Εισαγωγή νοτών copy — paste

Apµovía MusAnalysis

v. 4.5

musescore.com

Εργασίεο

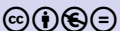

### ΕΙΣΑΓΩΓΗ ΣΤΟ MuseScore Studio

### Μ. Τσαμαλίκος

Μουσικό Σχολείο Ρεθύμνου

Χανιά, Ιούνιος 2025

(日) (日) (日) (日) (日) (日) (日)

#### Μ. Τσαμαλίκος

#### Εισαγωγή

Εγκατάσταση Βιβλιοθήκες ήχων Πρόσθετα

#### UI

- Τα μενα
- Καρτέλε
- Home
- Score
- Publish
- Parts
- Mixer
- Παλέτες
- Δημιουργία παρτιτούρας Εισαγωγή νοτών copy – paste
- Apµovía <sub>MusAnalysis</sub>
- v. 4.5
- musescore.com
- Εργασίες

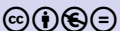

### Εισαγωγή

・ロト・西ト・ヨト・ヨー シック

## Λογισμικό δημιουργίας παρτιτούρας

イロト イポト イヨト イヨト 二日

EIΣΑΓΩΓΗ ΣΤΟ MuseScore Studio

#### Μ. Τσαμαλίκος

#### Εισαγωγή

#### Εγκατάσταση Βιβλιοθήκες ήχων Πρόσθετα

- UI
- Τα μενο
- Καρτέλε
- Score
- Publish
- Parts
- Mixer
- Παλέτες
- Δημιουργία παρτιτούρας Εισαγωγή νοτών copy — paste
- Apµovía MusAnalysis
- v. 4.5
- musescore.com
- Εργασίες

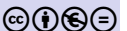

- Finale (κάτοχος: *MakeMusic*, από το 1988, διαθέσιμο ως το 2025)
- Sibelius (κάτοχος: Avid, από το 1993)
- MuseScore Studio (ανοιχτού κώδικα, από το 2002)
- Dorico (κάτοχος: *Steinberg*, από το 2016)

## Αρχεία

イロト イポト イヨト イヨト

### Εισανωνή

ΕΙΣΑΓΩΓΗ ΣΤΟ MuseScore

Studio Μ. Τσαμαλίκος

#### Εγκατάσταση Βιβλιοθήκες ήχων Πρόσθετα

#### UI

- Τα μενού
- Καρτέλε
- Fiome
- Publisł
- Parts
- Mixer
- Παλέτες
- Δημιουργία παρτιτούρας Εισαγωγή νοτών copy — paste
- Apµovía MusAnalysis
- v. 4.5
- musescore.com
- Εργασίεο

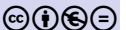

- .musx (Finale)
- .sib(Sibelius)
- .dorico (Dorico)
- .mscz (συμπιεσμένο MuseScore)
- .mscx (ασυμπίεστο MuseScore)
- .mxl (συμπιεσμένο MusicXML, όλα)
- . xml (ασυμπίεστο MusicXML, όλα)
- .mid (πρωτόκολλο MIDI, όλα)

#### Μ. Τσαμαλίκος

#### Εισαγωγι

#### Εγκατάσταση

Βιβλιοθήκες ήχων Πρόσθετα

#### UI

- Τα μενο
- Καρτέλε
- Home
- Score
- Publish
- Turis
- wiixei
- Δημιουργια παρτιτούρας Εισαγωγή νοτών copy — paste
- Apµovía <sup>MusAnalysis</sup>
- v. 4.5
- musescore.com
- Εργασίες

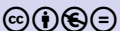

### Εγκατάσταση

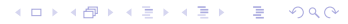

#### Μ. Τσαμαλίκος

#### Εισαγωγή

#### Εγκατάσταση

Βιβλιοθήκες ήχων Πρόσθετα

#### UI

Τα μενού Καρτέλες Home Score Publish

Parts

Mixer

Παλέτες

Δημιουργία παρτιτούρας Εισαγωγή νοτών copy – paste

Apµovía MusAnalysis

v. 4.5

musescore.com

Εργασίεο

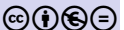

Κατεβάζουμε την τελευταία έκδοση από εδώ: www.musescore.org

Αν ο υπολογιστής δεν υποστηρίζει την τελευταία έκδοση: επιλέγουμε Download an older version

Τρέχουμε το αρχείο που κατεβάσαμε και ακολουθούμε τις οδηγίες

H/Y

## Παρατηρήσεις

## Μ. Τσαμαλίκος

ΕΙΣΑΓΩΓΗ ΣΤΟ MuseScore

Studio

#### Εγκατάσταση

Βιβλιοθήκες ήχων Πρόσθετα

#### UI

- Τα μενού
- Καρτέλε
- Home
- Dublis
- Parte
- Mixer
- Παλέτες
- Δημιουργία παρτιτούρας Εισαγωγή νοτών copy — paste
- Apµovía <sub>MusAnalysis</sub>
- v. 4.5
- musescore.com
- Εργασίες

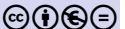

- Όλες οι εκδόσεις του MuseScore διατίθενται δωρεάν
- Η πλήρης έκδοση MuseScore Studio για τη δημιουργία και επεξεργασία παρτιτούρας λειτουργεί μόνο σε υπολογιστή (σταθερό ή φορητό)
- Σε κινητό ή τάμπλετ μπορούμε να κατεβάσουμε την αντίστοιχη εφαρμογή από το Apple Store / Play Store
- Η εφαρμογή αυτή δεν υποστηρίζει δημιουργία και επεξεργασία παρτιτούρας.
- Από το MuseHub μπορούμε να κατεβάσουμε πρόσθετους ήχους. Αυτοί δεν διατίθενται όλοι δωρεάν!

## Παρατηρήσεις

3

#### Εισανωνή

#### Εγκατάσταση

ΕΙΣΑΓΩΓΗ ΣΤΟ MuseScore

Studio Μ. Τσαμαλίκος

Βιβλιοθήκες ήχων Πρόσθετα

#### UI

- Τα μενοι
- Homo
- Score
- Publish
- Parts
- Mixer
- Παλέτες

Δημιουργία παρτιτούρας Εισαγωγή νοτών copy — paste

Apµovía <sub>MusAnalysis</sub>

v. 4.5

musescore.com

Εργασίεο

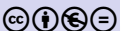

 Οι οδηγίες αυτές γράφτηκαν για την αγγλική έκδοση του MuseScore. Για να αλλάξουμε τη γλώσσα πηγαίνουμε από το μενού Edit → Preferences → General → Languages, διαλέγουμε αγγλικά και κάνουμε επανεκκίνηση του προγράμματος.

#### Μ. Τσαμαλίκος

#### Εισαγωγή

Εγκατάσταση Βιβλιοθήκες ήχων Πρόσθετα

#### UI

Τα μενού Καρτέλες Home Score Publish

Mixer

Παλέτες

Δημιουργία παρτιτούρας Εισαγωγή νοτών copy — paste

Αρμονία <sup>MusAnalysis</sup> v. 4.5

musescore.cor

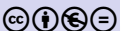

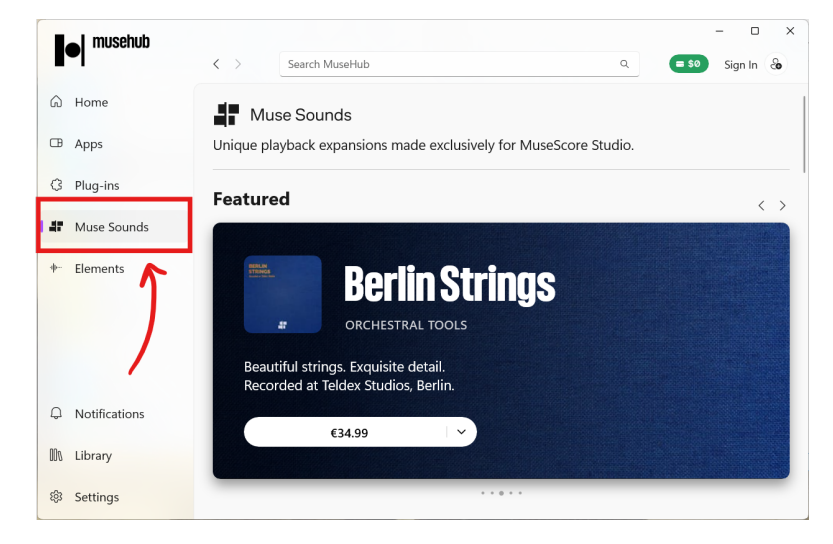

### **Muse Sounds**

◆□▶ ◆□▶ ◆臣▶ ◆臣▶ ○臣 ○○○○

## **Muse Sounds**

### Studio Μ. Τσαμαλίκος

ΕΙΣΑΓΩΓΗ ΣΤΟ MuseScore

#### Εισαγωγή

#### Εγκατάσταση

#### Βιβλιοθήκες ήχων

#### ripot

- Tausy
- Καρτέλες
- Home
- Score
- Publish
- Parts
- Mixer
- Δημιουργία παρτιτούραι Εισαγωγή νοτώ copy — paste
- Apµovía MusAnalysis
- musescore co
- Εργασίες

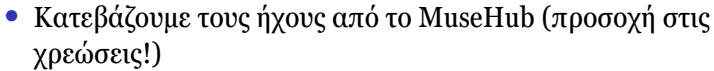

- **Sto MuseScore**  $\pi\eta\gamma\alpha\dot{i}\nu\sigma\nu\mu\epsilon$  View  $\rightarrow$  Playback setup
  - Στο Profiles επιλέγουμε Muse Sounds
- Τσεκάρουμε Set as default for new scores για να το έχουμε ως προεπιλογή και πατάμε οκ.

| <b>É MuseScore Studio</b> File Edit | View Add Format Tools Plugins Help Diagnostic       |  |
|-------------------------------------|-----------------------------------------------------|--|
| Home Score Publish                  | Palettes F9<br>Master palette OF9<br>Instruments F7 |  |
|                                     | Properties F8 # × U ffr A > - · J f2 f2             |  |
| Mahna w chords X                    | Braille VF11                                        |  |
|                                     | Timeline F12                                        |  |
|                                     | Mixer F10                                           |  |
|                                     | Piano keyboard P                                    |  |
| lead Sheet                          | Playback setup                                      |  |
| IV/A                                | Toolbars<br>Workspaces                              |  |
|                                     | Show Transcription: M Translikos                    |  |

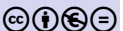

## **Muse Sounds**

### Χειροκίνητες ρυθμίσεις:

- View  $\rightarrow$  Mixer
- κλικ στο αντίστοιχο κουμπί στην κατηγορία Sound
- πηγαίνουμε στο Muse Sounds και διαλέγουμε ήχους.

### Αναλυτικά οι διαθέσιμοι ήχοι εδώ:

https://musescore.org/en/handbook/4/
installing-muse-sounds

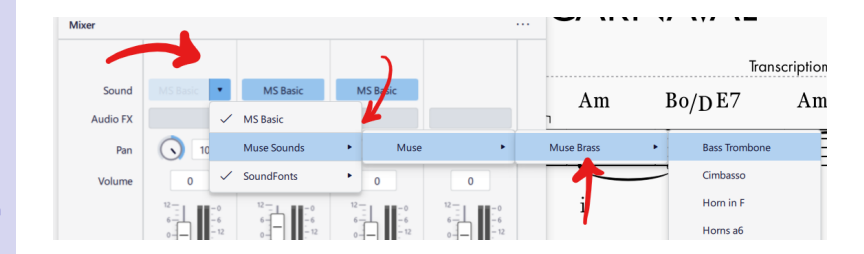

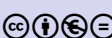

copy — paste

ΕΙΣΑΓΩΓΗ ΣΤΟ MuseScore

Studio Μ. Τσαμαλίκος

Βιβλιοθήκες ήχων

### SoundFonts

#### EIΣΑΓΩΓΗ ΣΤΟ MuseScore Studio

#### Μ. Τσαμαλίκος

#### Εισαγωγή

#### Εγκατάσταση

#### Βιβλιοθήκες ήχων

Πρόσθετα

#### UI

- Τα μενού
- Καρτέλε
- Score
- Publich
- Points
- Mixer
- Παλέτες
- Δημιουργία παρτιτούρας Εισαγωγή νοτών copy — paste
- Apµovía <sub>MusAnalysis</sub>
- v. 4.5
- musescore.com

(cc)(**i**)(€)(=

Εργασίες

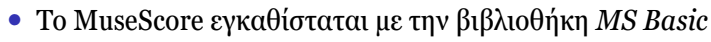

- Κατεβάζουμε περισσότερα SoundFonts από το https://musescore.org/en/handbook/3/ soundfonts-and-sfz-files#list
  - Κατεβάζουμε το αρχείο και το αποθηκεύουμε στον καθορισμένο φάκελο. Ο προκαθορισμένος είναι: C:\Users\USERNAME\Documents\MuseScore4 \SoundFonts
- Εναλλακτικά εγκαθιστούμε με drag and drop του αρχείου που κατεβάσαμε στο παράθυρο του προγράμματος
- Φορτώνουμε τον ήχο από την κονσόλα
- Η επιλογή Choose automatically εξασφαλίζει ότι θα έχουμε σωστή επιλογή ήχων και τεχνικών άρθρωσης (πχ. pizzicato) για τα όργανα της παρτιτούρας μας.

### VST

#### Μ. Τσαμαλίκος

#### Εισαγωγή

#### Εγκατάσταση

#### Βιβλιοθήκες ήχων

Πρόσθετα

#### UI

- Τα μενού
- Καρτέλες
- Home
- Score
- Publish
- Parts
- Mixer
- Παλέτες
- Δημιουργία παρτιτούρας <sup>Εισαγωγή</sup> νοτών copy — paste
- Apµovía <sub>MusAnalysis</sub>
- v. 4.5
- musescore.com
- Εργασίες

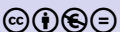

Με τον ίδιο τρόπο μπορούμε να φορτώσουμε άλλα VST όργανα που έχουμε εγκατεστημένα στο σύστημά μας.

(日)

## Plugins

イロト イポト イヨト イヨト

### Studio Μ. Τσαμαλίκος

ΕΙΣΑΓΩΓΗ ΣΤΟ MuseScore

Εισαγωγή

- Εγκατάσταση Βιβλιοθήκες ήχων Πρόσθετα
- i II
- Τα μενο
- Καρτέλε
- Home
- Score
- Publish
- Parts
- Mixer
- Παλέτες
- Δημιουργία παρτιτούρας Εισαγωγή νοτών copy — paste
- Apµovía <sub>MusAnalysis</sub>
- v. 4.5
- musescore.com
- Εργασίες

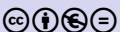

- Υπάρχουν ήδη εγκατεστημένα κάποια πρόσθετα στην έκδοση που κατεβάσαμε
- Ενεργοποιούμε/απενεργοποιούμε τα πρόσθετα από την καρτέλα Home 
   → Plugins

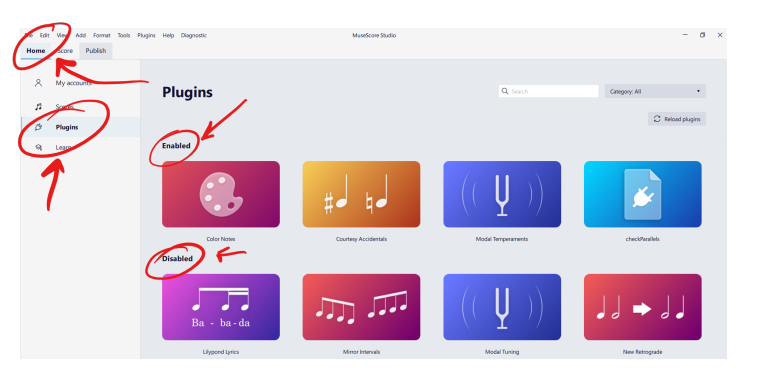

## Plugins

### Studio Μ. Τσαμαλίκος

ΕΙΣΑΓΩΓΗ ΣΤΟ MuseScore

#### Εισαγωγι

Εγκατάσταση Βιβλιοθήκες ήχων Πρόσθετα

#### UI

- Τα μενού
- Καρτέλεα
- Home
- Score
- Publish
- Parts
- Mixer
- Παλέτες
- Δημιουργία παρτιτούρας Εισαγωγή νοτών copy — paste
- Apµovía MusAnalysis
- v. 4.5
- musescore.com
- Εργασίες

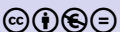

Η από το μενού Plugins → Manage plugins...
Από το μενού Plugins έχουμε άμεση πρόσβαση στα

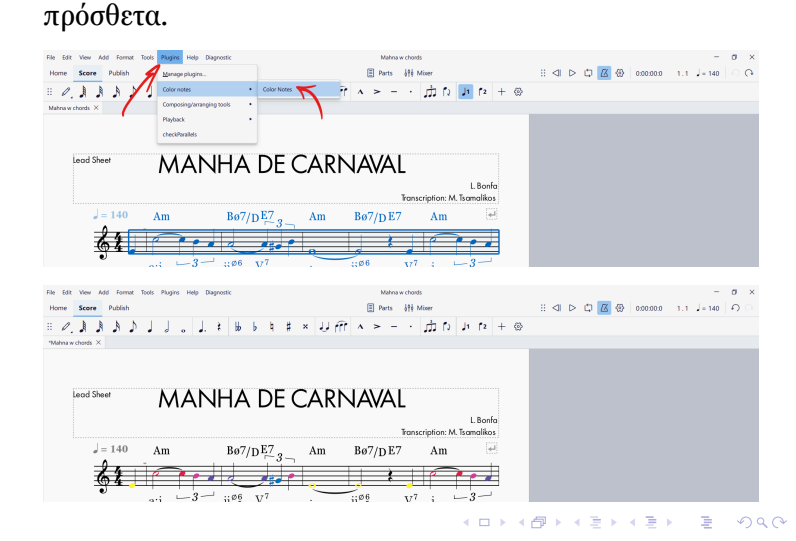

## Plugins

### Studio Μ. Τσαμαλίκος

ΕΙΣΑΓΩΓΗ ΣΤΟ MuseScore

#### Εισαγωγή

#### Εγκατάσταση Βιβλιοθήκες ήχων Πρόσθετα

- UI
- Τα μενοι
- Καρτέλι
- Home
- Dublish
- D .
- Mixor
- Παλέτες
- Δημιουργία παρτιτούρας Εισαγωγή νοτών copy — paste
- Apµovía MusAnalysis
- v. 4.5
- musescore.com
- Εργασίεο

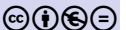

### Κατεβάζουμε περισσότερα από το https://musescore.org/plugins (musescore.org → Download → Plugins)

- Προσέχουμε να είναι συμβατό με την έκδοση που τρέχουμε
- Κατεβάζουμε το αρχείο και το αποθηκεύουμε στον καθορισμένο φάκελο. Ο προκαθορισμένος είναι:
   C:\Users\USERNAME\Documents\MuseScore4 \Plugins (Μπορούμε να τον αλλάξουμε από το Preferences:General:Folders)
- Ενεργοποιούμε από την καρτέλα Home και αν θέλουμε, ορίζουμε συντόμευση.

#### Μ. Τσαμαλίκος

#### Εισαγωγή

Εγκατάσταση Βιβλιοθήκες ήχων Πρόσθετα

#### UI

- Τα μενοί
- Καρτέλε
- nome
- 0.000
- 0.000
- Mixor
- Παλέτες
- Δημιουργία παρτιτούρας Εισαγωγή νοτών copy — paste
- Apµovía <sub>MusAnalysis</sub>
- v. 4.5
- musescore.com
- Εργασίες

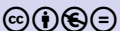

## Το γραφικό περιβάλλον

ヘロト 人間 トイヨト イヨト

3

### Μενού

### Studio Μ. Τσαμαλίκος

ΕΙΣΑΓΩΓΗ ΣΤΟ MuseScore

#### Εισαγωγή

Εγκατάσταση Βιβλιοθήκες ήχων Πρόσθετα

#### UI

#### Τα μενού

- Καρτέλες
- Home
- o Likel
- PUDIISI
- Mivor
- Παλέτες
- Δημιουργία παρτιτούρας Εισαγωγή νοτών copy — paste
- Apµovía <sub>MusAnalysis</sub>
- v. 4.5
- musescore.com
- Εργασίες

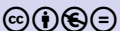

 Στο πάνω μέρος του παραθύρου βρίσκονται τα 9 μενού: File, Edit, View, Add, Format, Tools, Plugins, Help και Diagnostic

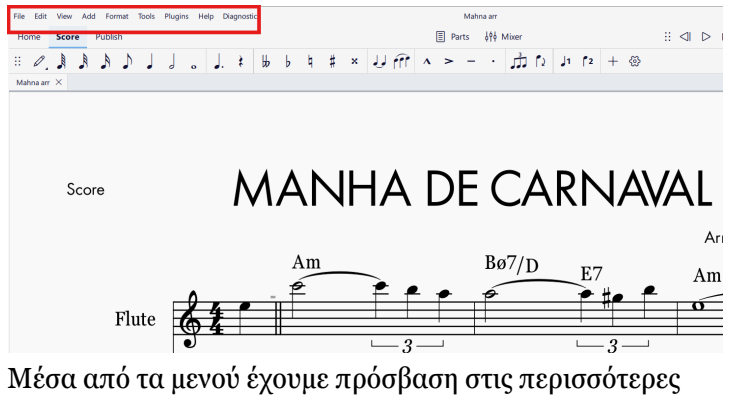

 Μέσα από τα μενού έχουμε πρόσβαση στις περισσότερες λειτουργίες του προγράμματος.

## Καρτέλες

### Studio Μ. Τσαμαλίκος

ΕΙΣΑΓΩΓΗ ΣΤΟ MuseScore

#### Εισαγωγή

Εγκατάσταση Βιβλιοθήκες ήχων Πρόσθετα

#### UI

Τα μενού

#### Καρτέλες

- Home
- Score
- Publish
- Parts
- Mixer
- Παλέτες
- Δημιουργία παρτιτούρας Εισαγωγή νοτών copy — paste
- Apµovía <sub>MusAnalysis</sub>
- v. 4.5
- musescore.com
- Εργασίες

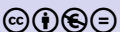

- Αριστερά κάτω από τα μενού υπάρχουν τρεις καρτέλες: Home, Score και Publish
- Στο κέντρο του παραθύρου υπάρχουν άλλες δυο: Parts και Mixer

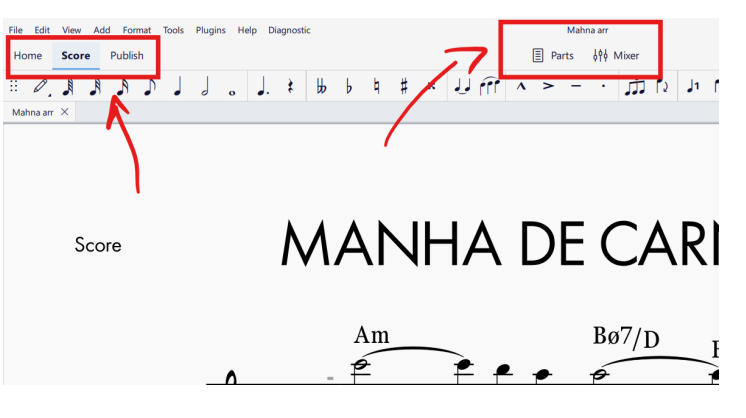

### Home

イロト イポト イヨト イヨト

### Studio Μ. Τσαμαλίκος

ΕΙΣΑΓΩΓΗ ΣΤΟ MuseScore

#### Εισαγωγή

Εγκατάσταση Βιβλιοθήκες ήχων Πρόσθετα

#### UI

- Τα μενού
- Home
- Score
- Publisł
- Parts
- Mixer
- Παλέτες
- Δημιουργία παρτιτούρας Εισαγωγή νοτών copy — paste
- Apµovía MusAnalysis
- v. 4.5
- musescore.com
- Εργασίες

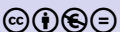

- Είναι η πρώτη καρτέλα, επάνω αριστερά
- Έχει τέσσερα στοιχεία:
  - My accounts: Σύνδεση με τις βιβλιοθήκες MuseScore.com και Audio.com
  - 2 Scores: Εμφανίζει πρόσφατες παρτιτούρες
  - 8 Plugins: Για τη διαχείριση των πρόσθετων
  - 4 Learn: Υλικό εκμάθησης του προγράμματος

| File Edi<br>Home | View Add Format | Tools Plugins | Help Diagnostic |                  | Mahna arr                                                |  |
|------------------|-----------------|---------------|-----------------|------------------|----------------------------------------------------------|--|
| 8                | My accounts     |               | Scores          |                  |                                                          |  |
| 5                | Scores          |               |                 |                  |                                                          |  |
| Ø                | Plugins         | 4             | New & recent    | My online scores |                                                          |  |
| 9                | Learn           |               |                 |                  |                                                          |  |
|                  |                 |               |                 |                  | - MANHADE CARNAVAL                                       |  |
|                  |                 |               |                 | -                | 74+12-22-21<br>64+12-22-21<br>74+12-22-21<br>74+12-22-21 |  |
|                  |                 |               | +               |                  | adıyanlarinlarını<br>2 <sup>10</sup>                     |  |

### Score

### Studio Μ. Τσαμαλίκος

ΕΙΣΑΓΩΓΗ ΣΤΟ MuseScore

#### Εισαγωγή

#### <mark>Εγκατάσταση</mark> Βιβλιοθήκες ήχων Πρόσθετα

#### UI

- Τα μενού
- Ноте
- Score
- Publish
- Parts
- Mixer
- Παλέτες

#### Δημιουργία παρτιτούρας Εισαγωγή νοτών copy — paste

Layout

- Apµovía <sub>MusAnalysis</sub>
- v. 4.5
- musescore.com
- Εργασίες

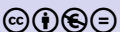

- Το κύριο περιβάλλον διαχείρισης της παρτιτούρας
- Στο κάτω μέρος έχει ενσωματωμένη την γραμμή κατάστασης (View → Toolbars → Status bar), όπου:
  - **1** το Concert Pitch εμφανίζει τα όργανα μεταφοράς σε πραγματικό ύψος («in C»)
  - 2 μπορούμε να επιλέξουμε μεταξύ τριών εμφανίσεων (Page view, Continuous view (horizontal) ή Continuous view (vertical)
    - Ο ρυθμίζουμε το ζουμ της εμφάνισης.

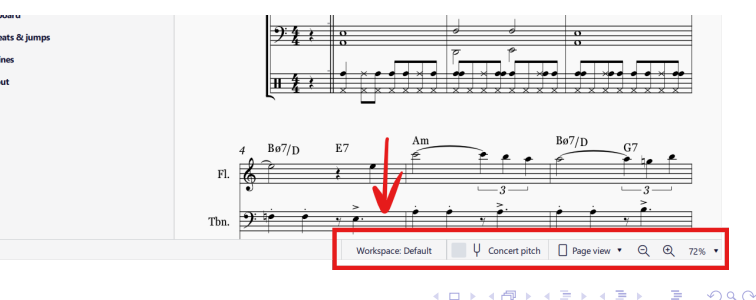

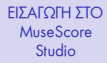

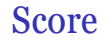

#### Μ. Τσαμαλίκος

#### Εισαγωγή

Εγκατάσταση Βιβλιοθήκες ήχων Πρόσθετα

#### UI

Τα μενού

Καρτελες

#### Score

Publish

Mixer

Παλέτες

Δημιουργία παρτιτούρας Εισαγωγή νοτών copy — paste

Apµovía <sub>MusAnalysis</sub>

v. 4.5

musescore.com

Εργασίες

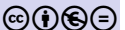

# Μπορούμε να αλλάξουμε το ζουμ της εμφάνισης και με τα πλήκτρα [cfr]] + [+] και [cfr]] + [-]

◆□▶ ◆□▶ ◆臣▶ ◆臣▶ ○臣 ○○○○

### Publish

### Studio Μ. Τσαμαλίκος

ΕΙΣΑΓΩΓΗ ΣΤΟ MuseScore

#### Εισαγωγή

<mark>Εγκατάσταση</mark> Βιβλιοθήκες ήχων Πρόσθετα

UI

Τα μενα Καρτέλι

Score

Publish

Parts Mixer

Παλέτες

Δημιουργία παρτιτούρας Εισαγωγή νοτών copy — paste

Apµovía <sub>MusAnalysis</sub>

v. 4.5

musescore.com

Εργασίες

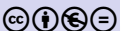

- Κρύβει τις περισσότερες παλέτες επεξεργασίας και εμφανίζει τα κουμπιά Print και Export
- To Print avoigen το παράθυρο διαλόγου εκτύπωσης των Windows

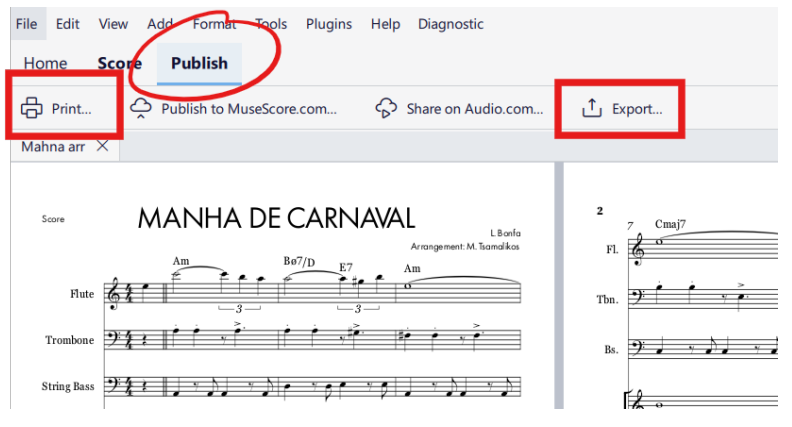

・ロト・西ト・ヨト・ヨー シック

## Publish

### Studio Μ. Τσαμαλίκος

ΕΙΣΑΓΩΓΗ ΣΤΟ MuseScore

#### Εισαγωγή

- Εγκατάσταση Βιβλιοθήκες ήχων Πρόσθετα
- UI
- Τα μενού
- Καρτέλες
- Home
- Publish
- Parts
- Mixer
- Παλέτες
- Δημιουργία παρτιτούρας Εισαγωγή νοτών copy — paste
- Apµovía <sup>MusAnalysis</sup>
- v. 4.5
- musescore.com
- Εργασίες

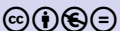

- Με το Export μπορούμε να αποθηκεύσουμε την παρτιτούρα ή/και συγκεκριμένες πάρτες σε άλλα φορμά:
  - Εικόνας(.pdf,.png,.svg)
  - Ήχου(.mp3,.wav,.ogg,.flac
  - και άλλα (.xml, .mid, Braille, MEI)

| Select parts to export |                 | Export settings              |
|------------------------|-----------------|------------------------------|
| ✓ Main score           |                 | PDF file                     |
| ✓ Flute                |                 | PNG images                   |
| ✓ Trombone             |                 | SVG images                   |
| String Bass            |                 | MP3 audio                    |
| Violins (section)      |                 | WAV audio                    |
| Violoncellos (section) |                 | OGG audio                    |
| Drum Kit               |                 | FLAC audio                   |
|                        |                 | MIDI file                    |
|                        |                 | MusicXML                     |
|                        |                 | Braille (basic bar-over-bar) |
| Select all             | Clear selection | MEI                          |

#### Μ. Τσαμαλίκος

#### Εισαγωγή

- <mark>Εγκατάσταση</mark> Βιβλιοθήκες ήχων Πρόσθετα
- UI
- Τα μενού
- Καρτέλε
- Home
- Publish
- Parts
- Mixer
- Παλέτες
- Δημιουργία παρτιτούρας Εισαγωγή νοτών copy — paste
- Apµovía MusAnalysis
- v. 4.5
- musescore.com
- Εργασίες

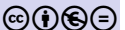

## Επεξήγηση τύπων αρχείων

- .pdf: Ιδανικό για ανάγνωση από άλλες συσκευές και εκτύπωση. Με μεταβλητή ανάλυση και δυνατότηα να αποθηκεύσει όλες τις πάρτες ξεχωριστά ή σε ένα αρχείο.
- .png: Αρχείο εικόνας, με μεταβλητή ανάλυση και δυνατότητα διαφανούς φόντου (transparent).
- . svg: Αρχείο εικόνας διανυσμάτων (vector), μπορεί να γίνει επεξεργασία με λογισμικό γραφιστικής.
- .mp3: Συμπιεσμένο αρχείο ήχου.
  - .wav: Ασυμπίεστο αρχείο ήχου.
- .ogg: Αρχείο εικόνας και ήχου.
- .flac: Losless αρχείο ήχου.
- MEI: Άλλο ένα πρωτόκολλο κωδικοποίησης παρτιτούρας

### Parts

### Studio Μ. Τσαμαλίκος

ΕΙΣΑΓΩΓΗ ΣΤΟ MuseScore

#### Εισαγωγή

Εγκατάσταση Βιβλιοθήκες ήχων Πρόσθετα

#### UI

Τα μενού

Καρτέλε

nome

JUDIE

Parts

Mixer

Παλέτες

Δημιουργία παρτιτούρας Εισαγωγή νοτών copy — paste

Apµovía <sub>MusAnalysis</sub>

v. 4.5

musescore.com

Εργασίες

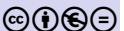

 Ανοίγει ένα παράθυρο με όλες τις πάρτες που περιέχει το αρχείο μας.

| Parts                                     |          | :               | <   |
|-------------------------------------------|----------|-----------------|-----|
| Parts                                     |          | Create new part |     |
| NAME                                      |          |                 |     |
| Trombone String Bass                      |          | Duplic          | ate |
| Violins (section)  Violoncellos (section) |          | Reset           | e   |
| Drum Kit                                  |          |                 |     |
| (loss                                     | Open all |                 |     |
| ciose                                     | open all | open selected   |     |

◆□▶ ◆□▶ ◆三▶ ◆三▶ 三三 - のへで

### Mixer

### Studio Μ. Τσαμαλίκος

ΕΙΣΑΓΩΓΗ ΣΤΟ MuseScore

#### Εισαγωγή

Εγκατάσταση Βιβλιοθήκες ήχων Πρόσθετα

#### UI

- Τα μενού
- Καρτέλες
- Home
- Score
- PUDIISI
- Mixer
- wiixei
- Δημιουργία παρτιτούρας Εισαγωγή νοτών copy — paste
- Apµovía <sub>MusAnalysis</sub>
- v. 4.5
- musescore.com
- Εργασίεο

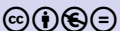

• Empanizetai apó to menoú View  $\rightarrow$  Mixer  $\eta$  me to FO  $\eta$  apó to pánw méros tou kentrikoú parabúrou

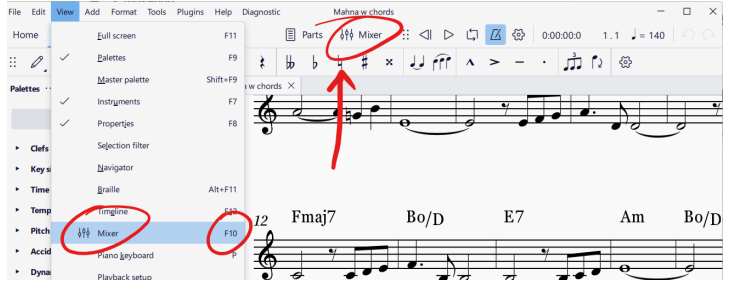

 Μπορεί να εμφανίζεται σε δικό της παράθυρο ή να ενσωματωθεί στο κεντρικό (με την επιλογή Dock ή με drag and drop)

### Mixer

### Studio Μ. Τσαμαλίκος

ΕΙΣΑΓΩΓΗ ΣΤΟ MuseScore

#### Εισαγωγή

- <mark>Εγκατάσταση</mark> Βιβλιοθήκες ήχων Πρόσθετα
- UI
- Τα μενα
- Καρτέλε
- riome
- D L L L
- FUDIIS
- Mixer
- Παλέτεα
- Δημιουργία παρτιτούρας Εισαγωγή νοτών copy — paste
- Apµovía <sub>MusAnalysis</sub>
- v. 4.5
- musescore.com
- Εργασίες

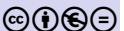

 Από τις ρυθμίσεις (τρεις τελείες, πάνω δεξιά) επιλέγουμε ποια στοιχεία θα εμφανίζονται στην κονσόλα

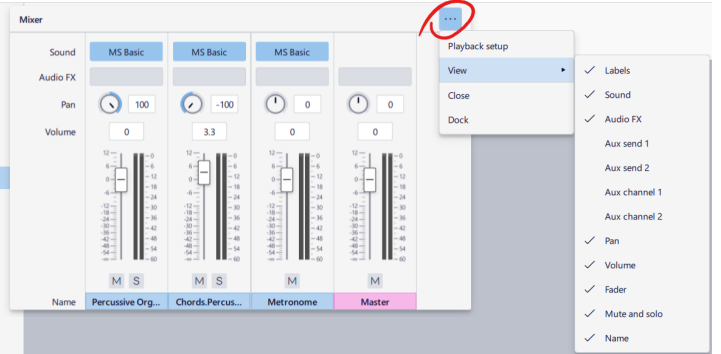

#### Μ. Τσαμαλίκος

#### Εισαγωγή

<mark>Εγκατάσταση</mark> Βιβλιοθήκες ήχων Πρόσθετα

UI

- Τα μενοί
- Καρτέλε
- Home
- Dublich
- Points
- Mixer
- Παλέτες
- Δημιουργία παρτιτούρας Εισαγωγή νοτών copy — paste
- Apµovía <sub>Mus</sub>Analysis
- v. 4.5
- musescore.com

 $(\mathbf{a}) \in \mathbf{A}$ 

Εργασίες

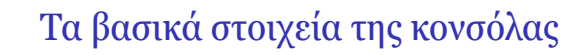

- Sound: ο ήχος με τον οποίο παίζεται κάθε κανάλι
- Audio FX: τα εφέ που έχουμε εγκατεστημένα στο σύστημά μας
- Aux sends: βοηθητική έξοδος (στέλνει σε reverb)
- Pan: τοποθέτηση αριστερά-δεξιά στη στερεοφωνική εικόνα
- Volume: η ένταση κάθε καναλιού
- Fader: κυλιόμενο ποτενσιόμετρο για την ένταση κάθε καναλιού
- M (Mute) / S (Solo): όλα εκτός από αυτό το κανάλι / μόνο αυτό
- Name: το όνομα που δώσαμε σε κάθε κανάλι

Εκτός από τα παραπάνω, στην κονσόλα εμφανίζεται ένα κανάλι για τον μετρονόμο και ένα Master για τις ρυθμίσεις του καναλιού εξόδου.

## Παλέτες

### Studio Μ. Τσαμαλίκος

ΕΙΣΑΓΩΓΗ ΣΤΟ MuseScore

#### Εισαγωγŕ

Εγκατάσταση Βιβλιοθήκες ήχων Πρόσθετα

#### UI

- Τα μενού
- Καρτέλες
- Home
- D LI-1
- Devete
- Mixer
- Παλέτες
- Δημιουργία παρτιτούρας Εισαγωγή νοτών copy — paste
- Apµovía <sup>MusAnalysis</sup>
- v. 4.5
- musescore.com
- Εργασίες

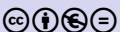

- Οι παλέτες περιλαμβάνουν εργαλεία με παρεμφερή χρήση
- Όλες μπορούν να ενσωματώνονται στο κεντρικό παράθυρο ή να εμφανίζονται σε δικό τους (με την επιλογή Dock ή με drag and drop από τις μικρές τελείες)

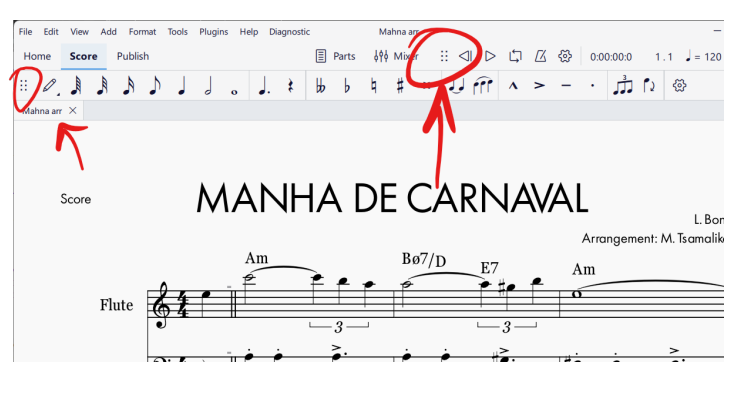

◆□▶ ◆□▶ ◆ □▶ ◆ □▶ ◆ □ ● ● ● ●

#### Μ. Τσαμαλίκος

#### Εισαγωγή

Εγκατάσταση Βιβλιοθήκες ήχων Πρόσθετα

#### UI

- Τα μενοί
- Καρτέλε
- Home
- Score
- T ODIISII
- Mixor
- Παλέτες
- Δημιουργία παρτιτούρας Εισαγωγή νοτών copy — paste
- Apµovía <sup>MusAnalysis</sup>
- v. 4.5
- musescore.com
- Εργασίεο

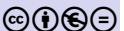

## **Playback Controls**

- Η αναπαραγωγή είναι ενσωματωμένη πάνω αριστερά
- Sta μενού βρίσκεται στη θέση View  $\rightarrow$  Toolbars  $\rightarrow$  Playback Controls
- Στην ενσωματωμένη μορφή, από αριστερά προς τα δεξιά:
  - Rewind: επιστροφή στην αρχή
  - Play / Pause ενεργοποιείται και με το [space]
    - · Loop playback: αναπαραγωγή βρόχου
  - Metronome: μετρονόμος
  - Settings: πρόσθετες ρυθμίσεις
  - και μετά: χρόνος, μέτρο.παλμός και τέμπο (όλα αυτά δέχονται τιμές).

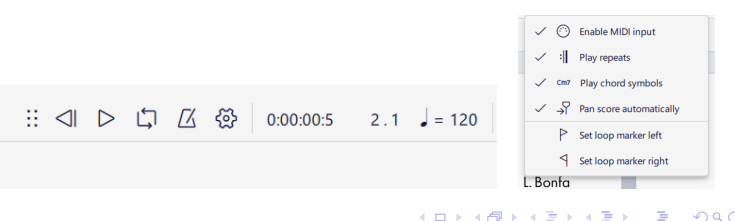

#### Μ. Τσαμαλίκος

#### Εισαγωγή

Εγκατάσταση Βιβλιοθήκες ήχων Πρόσθετα

#### UI

- Τα μενού
- Καρτέλε
- Home
- o LI: I
- Ports
- Mixer
- Παλέτες
- Δημιουργία παρτιτούρας Εισαγωγή νοτών copy — paste
- Apµovía <sub>MusAnalysis</sub>
- v. 4.5
- musescore.com
- Εργασίες

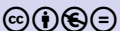

- Σε δικό της παράθυρο, η παλέτα αναπαραγωγής ενσωματώνει κάποιες από τις πρόσθετες ρυθμίσεις
- Επιπλέον εμφανίζει δυο μπάρες
  - Η μεγάλη κάνει πλοήγηση στην παρτιτούρα
  - Η μικρή αλλάζει το τέμπο ως ποσοστό της τιμής BMP για όλο το αρχείο. Έτσι, αν την ρυθμίσουμε στο 75% και μέσα στο αρχείο υπάρχουν αλλαγές στο τέμπο, η αναπαραγωγή θα γίνει στο 75% κάθε τιμής που έχουμε δώσει.

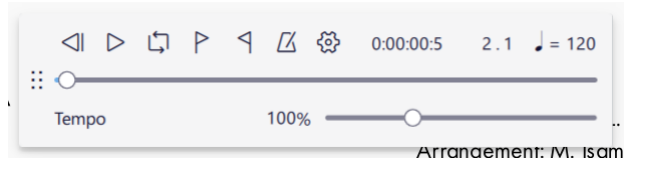

イロト イポト イヨト イヨト

#### Μ. Τσαμαλίκος

#### Εισαγωγή

#### <mark>Εγκατάσταση</mark> Βιβλιοθήκες ήχων Πρόσθετα

#### UI

- Τα μενού Καρτέλες Home
- D. List
- Dente
- Mixer
- Παλέτες
- Δημιουργία παρτιτούρας Εισαγωγή νοτών copy — paste
- Apµovía MusAnalysis
- v. 4.5
- musescore.com
- Εργασίες

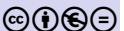

## Note Input

Αμέσως μετά εμφανίζεται η μπάρα εισαγωγής νοτών. Με αυτήν θα ασχοληθούμε αναλυτικά αργότερα.

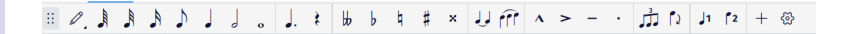

#### Μ. Τσαμαλίκος

#### Εισαγωγή

<mark>Εγκατάσταση</mark> Βιβλιοθήκες ήχων Πρόσθετα

#### UI

- Τα μενού Καρτέλες Home Score Publish
- Parts
- Mixer
- Παλέτες
- Δημιουργία παρτιτούρας Εισαγωγή νοτών copy — paste
- Apµovía MusAnalysis
- v. 4.5
- musescore.com
- Εργασίες

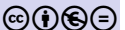

### Στο αριστερό τμήμα του παραθύρου μπορούν να ενσωματώνονται ορισμένες άλλες συλλογές εργαλείων, που τις ανοίγουμε από το μενού View: Palettes, Instruments, Properties και Selection filter.

Άλλες παλέτες

|                                                      | , <b>.</b>           | ▶ 9 <del>1</del> × <b>↓ 7</b> 77 ∕      | · > - ·      |
|------------------------------------------------------|----------------------|-----------------------------------------|--------------|
| Instrument: Palettes ···· Properties Selection filte | *Mahna arr $~	imes~$ |                                         |              |
| Add palettes Q                                       | Flute                | d = 120                                 | Bø7/D E7     |
| Clefs     Kov cignaturos                             |                      |                                         | ,<br>        |
| <ul> <li>Time signatures</li> </ul>                  | Trombone             | 942                                     | <b>↓† ↓†</b> |
| ► Tempo                                              |                      | <i>a</i> = 120                          |              |
| ► Pitch                                              | Double Bass          | 94:                                     | e * 9 *      |
| <ul> <li>Accidentals</li> </ul>                      |                      | <i>a</i> = 120                          | · · ·        |
| <ul> <li>Dynamics</li> </ul>                         | Violins              | 24:0                                    | 0 #0         |
| <ul> <li>Articulations</li> </ul>                    |                      | $\bullet_{d=120} \overline{\mathbf{v}}$ | p #p         |
| <ul> <li>Text</li> </ul>                             | Violoncellos         | 94                                      | 0 0          |
| - Keyboaru                                           |                      |                                         | -            |

#### Μ. Τσαμαλίκος

#### Εισαγωγή

Εγκατάσταση Βιβλιοθήκες ήχων Πρόσθετα

#### UI

- Τα μενού
- Καρτέλες
- Home
- Score
- Publish
- Turis
- Παλέτες
- Δημιουργία παρτιτούρας Εισαγωγή νοτών copy — paste
- Apµovía <sub>MusAnalysis</sub>
- v. 4.5
- musescore.com
- Εργασίες

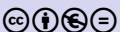

## Άλλες παλέτες

# Επίσης από το μενού View ανοίγουμε άλλα παράθυρα, όπως τα Navigator, Timeline και Piano keyboard.

#### Μ. Τσαμαλίκος

#### Εισαγωγή

Εγκατάσταση Βιβλιοθήκες ήχων Πρόσθετα

#### UI

Τα μενοι

Καρτέλε

Score

Duklisk

Develo

Mixer

Παλέτες

#### Δημιουργία παρτιτούρας Εισαγωγή νοτών copy — paste

Apµovia MusAnalysis

v. 4.5

musescore.com

Εργασίες

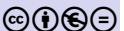

## Δημιουργία παρτιτούρας

◆□ ▶ ◆圖 ▶ ◆臣 ▶ ◆臣 ▶ ○臣 ○ のへ⊙
#### Μ. Τσαμαλίκος

#### Εισαγωγή

#### Εγκατάσταση Βιβλιοθήκες ήχων Πρόσθετα

#### UI

- Τα μενού
- Καρτέλε
- Home
- Publish
- Parts
- Mixer
- Παλέτες

#### Δημιουργία παρτιτούρας Εισαγωγή νοτών copy – paste

Apµovía MusAnalysis

musescore.com

Εργασίες

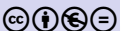

# Δημιουργία παρτιτούρας από template

- Scores→New Score
- $E\pi \acute{\alpha} v \omega \, \delta \epsilon \xi \imath \acute{\alpha} :$  Create from template
- Βρίσκουμε το Grand Staff στο General
- Το επιλέγουμε και πατάμε Next (κάτω δεξιά)
- Συμπληρώνουμε όσα στοιχεία θέλουμε: κλίμακα, μετρικό οπλισμό, τέμπο, αριθμό μέτρων, ελλιπές μέτρο και την διάρκειά του (pickup measure!), συντελεστές

- (μπορούμε να το κάνουμε και αργότερα)
- Πατάμε Done.

#### Μ. Τσαμαλίκος

#### Εισαγωγή

Εγκατάσταση Βιβλιοθήκες ήχων Πρόσθετα

#### UI

Τα μενού Καρτέλες Home Score Publish Parts Mixer

#### Δημιουργία παρτιτούρας Εισαγωγή νοτών copy – paste

MusAnalysis

v. 4.5

musescore.com

Εργασίες

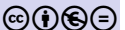

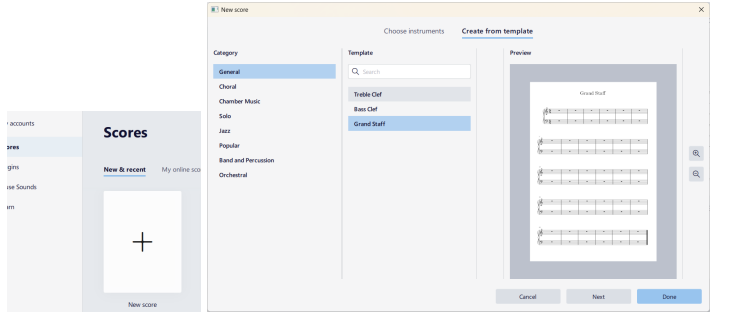

#### Μ. Τσαμαλίκος

#### Εισαγωγή

Εγκατάσταση Βιβλιοθήκες ήχων Πρόσθετα

#### UI

- Ta μενού Kapτέλες Home Score Publish
- Parts
- Mixer
- Παλέτες

#### Δημιουργία παρτιτούρας Εισαγωγή νοτών copy – paste

- Apµovia <sup>MusAnalysis</sup> v. 4.5
- musescore.com
- Εργασίες

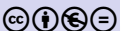

#### × New score Additional score information Key signature Time signature Tempo Measures **3** 4 24 measures. = 120 no pickup G minor Title Composer ΑΣΤΑ ΤΑ ΜΑΛΛΑΚΙΑ ΣΟΥ Μιχάλης Σουγιούλ Subtitle Lyricist Αλέκος Σακελλάριος Copyright 2024 - MEP Cancel Back Done

▲□▶▲□▶▲□▶▲□▶ □ のへ⊙

#### EIΣΑΓΩΓΗ ΣΤΟ MuseScore Studio Μ. Τσαμαλίκος

## Εισαγωγή νοτών

ヘロト 人間 トイヨト イヨト

31

#### Εισαγωγή

#### Εγκατάσταση Βιβλιοθήκες ήχων Πρόσθετα

#### UI

- Τα μενού
- Καρτελε
- Score
- Publisł
- Parts
- Mixer
- Παλέτες

#### Δημιουργία παρτιτούρας

Εισαγωγή νοτών copy — paste

Apµovía MusAnalysis

v. 4.5

musescore.com

Εργασίες

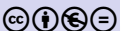

## Μέθοδοι:

- Mε midi keyboard
- $M\epsilon \tau o$  Note entry mode
- $M\epsilon \tau o$  Note by duration

## Εισαγωγή νοτών

Μ. Τσαμαλίκος

ΕΙΣΑΓΩΓΗ ΣΤΟ MuseScore

Studio

- Εγκατάσταση Βιβλιοθήκες ήχων
- UI
- Τα μενο
- Καρτέλι
- Home
- D L I:
- Dente
- Miver
- Παλέτες
- Δημιουργία παρτιτούρας
- Εισαγωγή νοτών
- Αρμονία
- v 15
- musescore.com
- Εργασίεο

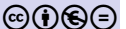

- Πατάμε Ν στο πληκτρολόγιο για να ανοίξει η εισαγωγή νοτών (note entry mode)
- Επιλέγουμε αξία με τους αριθμούς 1 ως 7. Προσοχή: διαλέγουμε την αξία πριν γράψουμε τη νότα!
- Γράφουμε τις νότες με τα γράμματα:
  - $\overline{A} = \Lambda A, \quad \overline{B} = \Sigma I, \quad \overline{C} = NTO, \quad \overline{D} = PE, \quad \overline{E} = MI,$   $\overline{F} = \Phi A, \quad \overline{G} = \Sigma O \Lambda$
- Γράφουμε παύσεις με το [0] (έχουμε διαλέξει την αξία!)
- Περισσότερες από δυο νότες (διαστήματα, συγχορδίες):
  Shift + γράμμα.

## Εισαγωγή νοτών

ヘロト 人間 トイヨト イヨト

#### Εισαγωγή

ΕΙΣΑΓΩΓΗ ΣΤΟ MuseScore

Studio Μ. Τσαμαλίκος

#### Εγκατάσταση Βιβλιοθήκες ήχων Πρόσθετα

#### UI

- Τα μενού
- Καρτέλε
- Home
- D LI-1
- D .
- Mixor
- Παλέτες

#### Δημιουργία παρτιτούρας

Eloaywyń votwy copy – paste

#### Apµovía <sub>MusAnalysis</sub>

v. 4.5

musescore.com

Εργασίεο

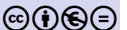

- Βάζουμε αλλοιώσεις με τα βέλη πάνω/κάτω ( []] / []]
- Βάζουμε σύζευξη διαρκείας με το 
  (tie)
- Το πρόγραμμα γράφει την νότα που διαλέγουμε όσο πιο κοντά μπορεί στην προηγούμενη. Για να μεταφέρουμε οκτάβες πατάμε [ctrl] + [[]] / []]
- Αναιρούμε οποιοαδήποτε ενέργεια με το [ctrl] + [Ζ]
- Διορθώνουμε με το [backspace] ή με το [delete].

#### Μ. Τσαμαλίκος

#### Εισαγωγή

#### <mark>Εγκατάσταση</mark> Βιβλιοθήκες ήχων Πρόσθετα

#### UI

- Τα μενού
- Καρτέλε
- Home
- Publish
- Parts
- Mixer
- Παλέτες
- Δημιουργία παρτιτούρας Εισαγωγή νοτών copy – paste
- Apµovía <sub>MusAnalysis</sub>
- v. 4.5
- musescore.com
- Εργασίες

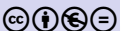

# Αντιγραφή – επικόλληση

- Βγαίνουμε από το note entry mode ( 🕅 )
- Κλικ στο σημείο από το οποίο θα αρχίσει η αντιγραφή
- Με κρατημένο το [shift], κλικ στο σημείο μέχρι το οποίο θέλουμε να αντιγράψουμε
- ctrl + c (copy)
- Κλικ εκεί που θέλουμε να επικολλήσουμε και [ctrl] + [v] (paste).

# Άλλα στοιχεία

## Μ. Τσαμαλίκος

ΕΙΣΑΓΩΓΗ ΣΤΟ MuseScore

Studio

#### Εισαγωγή

Εγκατάσταση Βιβλιοθήκες ήχων Πρόσθετα

#### UI

- Τα μενού
- Καρτέλε
- Home
- Score
- PUDIISI
- runs
- Mixer
- Δημιου
- Παρτιτούρα Εισαγωγή νοτώ copy — paste
- copy pase
- MusAnalysis
- musescore.com
- Εργασίες

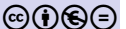

- Ενότητες: Palettes→Text. Κλικ στην νότα και επιλέγουμε το κουμπί B1 ή το σέρνουμε με το ποντίκι.
- Επαναλήψεις: Palettes→Repeats & jumps. Κλικ στη διαστολή που θέλουμε να αλλάξουμε και κλικ στο σημάδι επανάληψης (ή το σέρνουμε). Για τις βόλτες: επιλέγουμε τα μέτρα και μετά το σύμβολο της βόλτας.
- Συγχορδίες: Κλικ στη νότα και [Ctrl] + Κ ή από τα μενού: Add→Text→Chord symbol.
- Εξαγωγή pdf: Καρτέλα Publish→Export...→PDF file

#### Μ. Τσαμαλίκος

#### Εισαγωγή

#### Εγκατάσταση Βιβλιοθήκες ήχων Πρόσθετα

#### UI

- Τα μενο
- Καρτέλε
- Home
- Score
- Publish
- 14115
- Παλέτες
- Δημιουργία παρτιτούρας Εισαγωγή νοτών
- **Αρμονία** MusAnalysis
- v. 4.5
- musescore.com
- Εργασίες

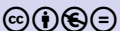

## Αρμονία

・ロト・西ト・ヨト ・ 田・ うらぐ

#### Μ. Τσαμαλίκος

#### Εισαγωγή

#### Εγκατάσταση Βιβλιοθήκες ήχων Πρόσθετα

#### UI

- Τα μενού Καρτέλες
- Home
- Score
- Publish
- Parts
- Mixer
- Δημιουργία παρτιτούρας Εισαγωγή νοτών copy — paste

#### Aρμονία <sup>MusAnalysis</sup> v. 4.5

- musescore.com
- Εργασίες

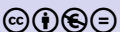

# Αρμονική ανάλυση

## Η προσθήκη συμβόλων αρμονικής ανάλυσης γίνεται:

- μέσω της εισαγωγής <code>Add>Text>Roman</code> numerals analysis ή
- με το εργαλείο των στίχων και με την κατάλληλη γραμματοσειρά (Font) όπως η MusAnalysis ή η Finale Numerics.

Η πρώτη μέθοδος έχει περισσότερους περιορισμούς, γι' αυτό θα δουλέψουμε με τη γραμματοσειρά <code>MusAnalysis</code>.

#### Μ. Τσαμαλίκος

#### Εισαγωγή

Εγκατάσταση Βιβλιοθήκες ήχων Πρόσθετα

#### UI

- Τα μενού Καρτέλες
- Home
- Publish
- Parts
- Mixer
- Παλέτες
- Δημιουργία παρτιτούρας Εισαγωγή νοτών copy — paste

### Apµovía MusAnalysis

- musescore.com
- Εργασίες

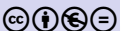

# Εγκατάσταση γραμματοσειράς

# Κατεβάζουμε την γραμματοσειρά δωρεάν από τη διεύθυνση https://www.notationcentral.com/product/ musanalysis/ και την εγκαθιστούμε στο σύστημά μας.

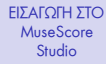

#### Μ. Τσαμαλίκος

#### Εισαγωγή

Εγκατάσταση Βιβλιοθήκες ήχων Πρόσθετα

#### UI

- Τα μενού Καρτέλες Home Score
- Publish
- Parts
- Mixer
- Παλέτες

Δημιουργία παρτιτούρας Εισαγωγή νοτών copy — paste

### Apµovía MusAnalysis

musescore.com

Εργασίες

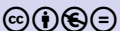

# Εγκατάσταση γραμματοσειράς

# Μαζί με την γραμματοσειρά έρχεται και το αρχείο της τεκμηρίωσης (Documentation), που έχει παραδείγματα χρήσης.

#### Μ. Τσαμαλίκος

#### Εισαγωγή

#### Εγκατάσταση Βιβλιοθήκες ήχων Πρόσθετα

#### UI

- Τα μενού
- Καρτέλε
- Home
- SCOLE
- D .
- Mixer
- Παλέτες
- Δημιουργία παρτιτούρας Εισαγωγή νοτών copy — paste

### MusAnalysis

#### v. 4.5

musescore.com

Εργασίεο

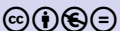

# Προσθήκη συμβόλων

- Κλικ στην πρώτη νότα
- Πατάμε [ctrl] + [] (ή Add>Text>Lyrics)
- Από την καρτέλα Properties ορίζουμε γραμματοσειρά (Font) την MusAnalysis

#### Μ. Τσαμαλίκος

#### Εισαγωγή

#### Εγκατάσταση Βιβλιοθήκες ήχων Πρόσθετα

- UI
- Τα μενοί
- Καρτέλ
- Home
- Publish
- Parts
- Mixer
- Παλέτες
- Δημιουργία παρτιτούρας Εισαγωγή νοτών copy — paste

## MusAnalysis

- v. 4.5
- musescore.com
- Εργασίες

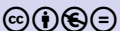

 Από τις ρυθμίσεις μπορούμε να καθορίσουμε και άλλα στοιχεία της εμφάνισης των συμβόλων, όπως το μέγεθος και το πλαίσιο.

イロト イポト イヨト イヨト 二日

 Από τις τρεις τελείες ορίζουμε Save as default style for this score.

#### EIΣΑΓΩΓΗ ΣΤΟ MuseScore Studio M. Τσαμαλίκος

## Βασικά σύμβολα

< □ > < □ > <

#### Εισαγωγή

#### <mark>Εγκατάσταση</mark> Βιβλιοθήκες ήχων Πρόσθετα

#### UI

- Τα μενού
- Home
- Score
- Publisł
- Parts
- Mixer
- Δημιουργία παρτιτούρας Εισαγωγή νοτών copy — paste
- MusAnalysis
- v. 4.5
- musescore.com
- Εργασίεο

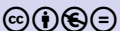

## Βαθμίδες: συνδυασμοί των πλήκτρων 💟 , 🔲 , 💿 και 📉

$$\begin{array}{cccc} \mathrm{I} & \rightarrow & \mathrm{I} \\ \mathrm{iv} & \rightarrow & \mathrm{iv} \\ \mathrm{iio} & \rightarrow & \mathrm{ii}^{\mathrm{o}} \\ \mathrm{viio} \setminus & \rightarrow & \mathrm{vii}^{\mathrm{o}} \end{array}$$

#### Μ. Τσαμαλίκος

#### Εισαγωγή

#### <mark>Εγκατάσταση</mark> Βιβλιοθήκες ήχων Πρόσθετα

#### UI

- Τα μενού Καρτέλες Home
- Publish
- Parts
- Mixer
- Δημιουργία παρτιτούρας Εισαγωγή νοτών copy — paste
- Appovía MusAnalysis
- v. 4.5
- musescore.com
- Εργασίες

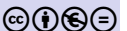

## Kλίμακες: Μικρά και κεφαλαία από $\bigcirc$ ως $\boxdot$ . Aλλοιώσεις: $\bigcirc$ , # και n $\bigcirc$ A $C\# \rightarrow C\#$ eb $\rightarrow eb$ fn $\rightarrow ft$

▲ロト▲舂▶▲臣▶▲臣▶ ■ のQの

#### Μ. Τσαμαλίκος

#### Εισαγωγή

<mark>Εγκατάσταση</mark> Βιβλιοθήκες ήχων Πρόσθετα

#### UI

Τα μενού Καρτέλες Home Score

Publish

Mixer

Δημιουργία παρτιτούρας Εισαγωγή νοτών copy — paste

#### Apµovía MusAnalysis

v. 4.5

musescore.com

Εργασίεο

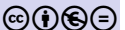

Αναστροφές: Οι μονοί αριθμοί μπαίνουν ως εκθέτες. Για δείκτες πατάμε τον τόνο 🕥 πριν από τον αριθμό. Διπλοί αριθμοί μπαίνουν σε στήλη, εκτός από τους αριθμούς από 10 ως 15. Για τριπλούς αριθμούς πατάμε [%]. Για κενές θέσεις σε τριπλούς αριθμούς πατάμε

イロト イポト イヨト イヨト

#### Μ. Τσαμαλίκος

#### Εισαγωγή

#### Εγκατάσταση Βιβλιοθήκες ήχων Πρόσθετα

#### UI

Ta μενού Kapτέλες Home Score Publish Parts Mixer Παλέτες

Δημιουργία παρτιτούρας Εισαγωγή νοτών copy — paste

MusAnalysis

v. 4.5

musescore.com

Εργασίες

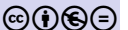

## Δευτερεύουσες δεσπόζουσες: 🕅 και 🕅

$$\begin{array}{rccc} \text{V7/ii} & \rightarrow & \text{V7/ii} \\ \text{V7//ii} & \rightarrow & \text{V7'} \\ \text{viio7/IV} & \rightarrow & \text{viio7/IV} \end{array}$$

▲□▶▲□▶▲□▶▲□▶ ▲□ ● ●

#### Μ. Τσαμαλίκος

#### Εισαγωγή

<mark>Εγκατάσταση</mark> Βιβλιοθήκες ήχων Πρόσθετα

#### UI

Τα μενού Καρτέλες

Score

Publis

Parts

Mixer

Παλέτες

Δημιουργία παρτιτούρας Εισαγωγή νοτών copy – paste

Apµovia MusAnalysis

v. 4.5

musescore.com

Εργασίεο

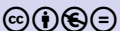

# Διατονική μετατροπία: ανοίγει με $\square$ + $\square$ και κλείνει με $\square$ + $\square$ ! { $\nabla$ ii7 iii!} $\rightarrow$ Vii<sup>7</sup>iii

Προσοχή: οι βαθμίδες της νέας τονικότητας μπαίνουν ως δεύτερος στίχος!

▲□▶▲□▶▲□▶▲□▶ □ のQ@

#### Μ. Τσαμαλίκος

#### Εισαγωγή

#### <mark>Εγκατάσταση</mark> Βιβλιοθήκες ήχων Πρόσθετα

#### UI

- Τα μενού Καρτέλες
- Score
- Publish
- Parts
- Mixer
- Παλέτες
- Δημιουργία παρτιτούρας Εισαγωγή νοτών copy — paste

## MusAnalysis

v. 4.5

musescore.com

Εργασίεο

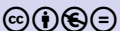

# Περισσότερες πληροφορίες και παραδείγματα χρήσης στο αρχείο της τεκμηρίωσης (Documentation) της γραμματοσειράς.

A D F A B F A B F A B F

#### Μ. Τσαμαλίκος

#### Εισαγωγή

#### Εγκατάσταση Βιβλιοθήκες ήχων Πρόσθετα

#### UI

- Τα μενο
- Καρτέλε
- Home
- Score
- Publish
- runs
- Mixer
- TIGNETES
- Δημιουργία παρτιτούρας Εισαγωγή νοτών copy — paste
- Apµovía <sub>MusAnalysis</sub>

#### v. 4.5

musescore.com

#### Εργασίες

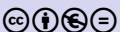

## v. 4.5

ヘロト 人間 トイヨト 人居 トー

## Update 4.5

ヘロト 人間 トイヨト イヨト

3

## Μ. Τσαμαλίκος

ΕΙΣΑΓΩΓΗ ΣΤΟ MuseScore

Studio

#### Εγκατάσταση Βιβλιοθήκες ήχων Πρόσθετα

#### UI

Τα μενού Καρτέλες Home Score Publish

Mixer

Παλέτες

Δημιουργία παρτιτούρας Εισαγωγή νοτών copy — paste

Apµovía <sub>MusAnalysis</sub>

v. 4.5

musescore.com

Εργασίεο

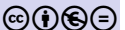

Η αναβάθμιση 4.5 του MuseScore Studio (Μάρτιος 2025) προσφέρει μεταξύ άλλων έναν νέο τρόπο εισαγωγής νοτών (Input by duration), που προσομοιάζει στη λειτουργία Speedy Note Entry του Finale.

#### Μ. Τσαμαλίκος

#### Εισαγωγή

<mark>Εγκατάσταση</mark> Βιβλιοθήκες ήχων Πρόσθετα

#### UI

- Τα μενού
- Καρτέλε
- Home
- o Livi
- PUDIISI
- 1 dillo
- Παλέτες
- Δημιουργία παρτιτούρας Εισαγωγή νοτών copy — paste
- Apµovía MusAnalysis
- v. 4.5

musescore.com

Εργασίεο

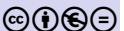

# Input by duration

ヘロト 人間 トイヨト イヨト

- Η λειτουργία ενεργοποιείται με το αντίστοιχο εικονίδιο, που βρίσκεται δίπλα στο μολύβι (Input by note name) ή με το πλήκτρο m.
- Η χρήση του είναι πιο εύκολη με πληκτρολόγιο που έχει numpad.

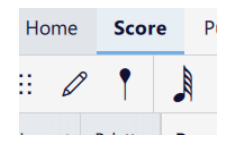

#### Μ. Τσαμαλίκος

#### Εισαγωγή

#### Εγκατάσταση Βιβλιοθήκες ήχων Πρόσθετα

- UI
- Τα μενοί
- Καρτέλε
- Home
- Dublish
- Parte
- Mixer
- Παλέτες
- Δημιουργία παρτιτούρας Εισαγωγή νοτών copy — paste
- Apµovía MusAnalysis
- v. 4.5

musescore.com

Εργασίεο

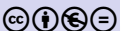

- Με τα βελάκια πάνω/κάτω ( []] / []] ) διαλέγουμε τονικό ύψος και με τους αριθμούς [] ως [] τη διάρκεια (το 5] είναι το τέταρτο).
- με τα βελάκια δεξιά/αριστερά ( [ → ] / [ → ] ) μετακινούμε τον δείκτη μπροστά/πίσω.

э

#### Μ. Τσαμαλίκος

#### Εισαγωγή

Εγκατάσταση Βιβλιοθήκες ήχων Πρόσθετα

#### UI

- Τα μενού
- Καρτελε
- Fiome
- SCOLE
- Dente
- Mixor
- Παλέτες
- Δημιουργία παρτιτούρας Εισαγωγή νοτών copy — paste
- Apµovía MusAnalysis
- v. 4.5

musescore.com

Εργασίεο

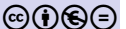

- Παύση: πατάμε το και διαλέγουμε διάρκεια
  (ξαναπατάμε το για να συνεχίσουμε με νότες) ή γράφουμε τυχαία νότα με τη διάρκεια που θέλουμε και τη σβήνουμε με το [backspace].
- Συνηχήσεις: στη νότα που θέλουμε να προσθέσουμε συνήχηση πηγαίνουμε τον δείκτη στο επιθυμητό τονικό ύψος και πατάμε πάλι τον αριθμό της διάρκειας ή πατάμε
   [alt] + τον αριθμό που αντιστοιχεί στο επιθυμητό αρμονικό διάστημα.

Για παράδειγμα, για να προσθέσουμε ένα **B4** πάνω σε ένα **G4** με αξία τετάρτου, μπορούμε α) να μετακινήσουμε τον δείκτη στην τρίτη γραμμή και να πατήσουμε 5 ή β) να πατήσουμε ah + 3.

#### Μ. Τσαμαλίκος

#### Εισαγωγή

Εγκατάσταση Βιβλιοθήκες ήχων Πρόσθετα

#### UI

- Τα μενού
- Καρτέλ
- Home
- Dublis
- Parte
- Mixer
- Παλέτες
- Δημιουργία παρτιτούρας Εισαγωγή νοτών copy — paste
- Apµovía <sub>MusAnalysis</sub>
- v. 4.5
- musescore.com
- Εργασίες

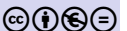

- Αλλοιώσεις: Για δίεση πατάμε + , για ύφεση και για αναίρεση = .
- Προσοχή: διαλέγουμε την αλλοίωση πριν βάλουμε τη νότα!

イロト イポト イヨト イヨト 二日

 Καθώς γράφουμε, μπορούμε να προσθέτουμε και όλα τα άλλα στοιχεία, όπως συζεύξεις.

#### Μ. Τσαμαλίκος

#### Εισαγωγή

Εγκατάσταση Βιβλιοθήκες ήχων Πρόσθετα

#### UI

- Τα μενού
- Καρτέλε
- Home
- Publish
- Parts
- Mixer
- Παλέτες

Δημιουργία παρτιτούρας Εισαγωγή νοτών copy – paste

Apµovía <sub>MusAnalysis</sub>

v. 4.5

musescore.com

Εργασίες

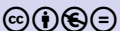

- Scores
- Lessons
- Songbooks
- Playlists
- Community

## musescore.com

æ

#### Μ. Τσαμαλίκος

#### Εισαγωγή

<mark>Εγκατάσταση</mark> Βιβλιοθήκες ήχων Πρόσθετα

#### UI

- Τα μενού
- Καρτέλε
- Home
- D LI-I
- Publish
- Miyor
- Παλέτες
- Δημιουργία παρτιτούρας Εισαγωγή νοτών copy — paste
- Apµovía <sub>MusAnalysis</sub>
- v. 4.5
- musescore.com
- Εργασίες

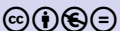

- Δημιουργία λογαριασμού και σύνδεση
- Αναζήτηση στα Scores
- Χρήση φίλτρων (πχ. «free to view, play & download»!)

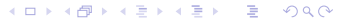

#### Μ. Τσαμαλίκος

#### Εισαγωγή

Εγκατάσταση Βιβλιοθήκες ήχων Πρόσθετα

#### UI

Τα μενού Kapτέλες Home Score Publish Parts Mixer

Δημιουργία παρτιτούρας Εισαγωγή νοτών copy — paste

Apµovia <sub>MusAnalysis</sub>

v. 4.5

musescore.com

Εργασίες

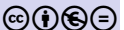

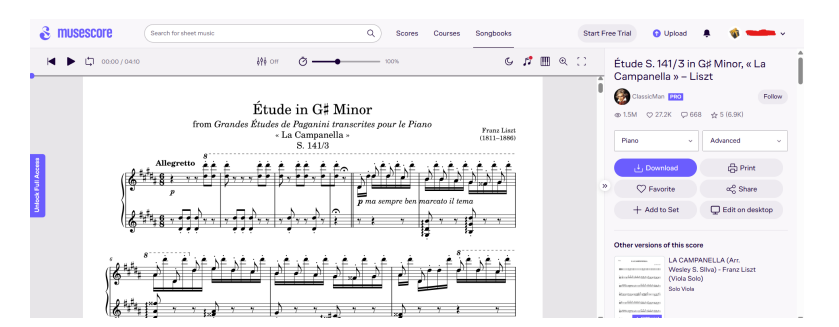

#### Μ. Τσαμαλίκος

#### Εισαγωγή

- Εγκατάσταση Βιβλιοθήκες ήχων Πρόσθετα
- UI
- Τα μενού Καρτέλες Home Score
- Publish
- Parts
- Mixer
- Παλέτες
- Δημιουργία παρτιτούρας Εισαγωγή νοτών copy — paste
- Apµovía <sub>MusAnalysis</sub>
- v. 4.5
- musescore.com
- Εργασίες

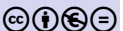

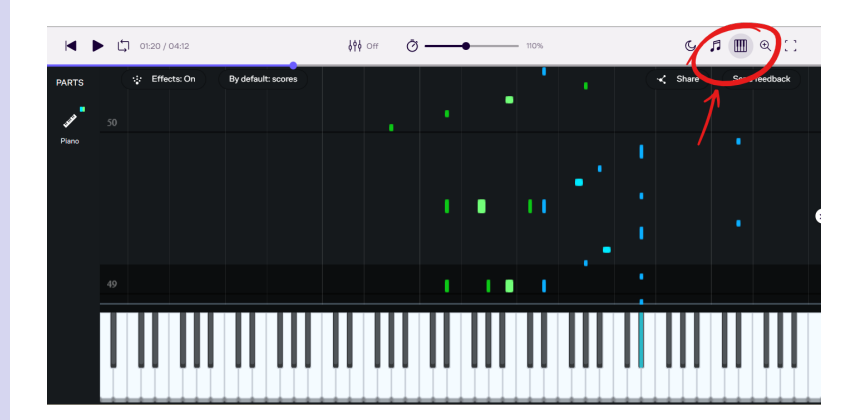

#### Μ. Τσαμαλίκος

#### Εισαγωγή

#### Εγκατάσταση Βιβλιοθήκες ήχων Πρόσθετα

#### UI

- Τα μενού Καρτέλες Home Score Publish
- Parts
- Mixer
- Παλέτες
- Δημιουργία παρτιτούρας Εισαγωγή νοτών copy — paste
- Apµovía <sub>MusAnalysis</sub>
- v. 4.5

#### musescore.com

#### Εργασίες

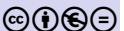

#### Download this score

The score can be downloaded in the format of your preference:

#### Musescore

Open in MuseScore

#### PDF

View and print

#### MusicXML

Open in various software

#### MIDI

Open in editors and sequencers

#### Audio

Listen to this score

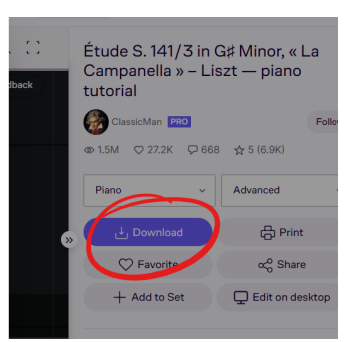

 $\times$ 

#### Μ. Τσαμαλίκος

#### Εισαγωγή

#### Εγκατάσταση Βιβλιοθήκες ήχων Πρόσθετα

#### UI

- Τα μενο
- Καρτέλε
- Home
- Score
- Publish
- runs
- Mixer
- TIUNCICS
- Δημιουργία παρτιτούρας Εισαγωγή νοτών copy — paste
- <mark>Αρμονία</mark> <sub>MusAnalysis</sub>
- v. 4.5
- musescore.com
- Εργασίες

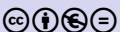

## Εργασίες

#### Μ. Τσαμαλίκος

#### Εισαγωγή

#### <mark>Εγκατάσταση</mark> Βιβλιοθήκες ήχων Πρόσθετα

#### UI

- Τα μενού
- Καρτέλε
- Home
- Publish
- Points
- Mixer
- Παλέτες
- Δημιουργία παρτιτούρας Εισαγωγή νοτών copy — paste
- Apµovía <sub>MusAnalysis</sub>
- v. 4.5

musescore.com

Εργασίες

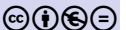

 Κατεβάστε και εγκαταστήστε τους ήχους Muse Woodwinds, Muse Strings και Muse Brass

1.

イロト イポト イヨト イヨト 二日

- Κατεβάστε το SoundFont Acoustic grand piano, release 2016-08-04
- Ανοίξτε το αρχείο «Mahna w chords» και αλλάξτε τον ήχο για τις συγχορδίες σε YDP-Grand Piano.

#### Μ. Τσαμαλίκος

#### Εισαγωγή

#### <mark>Εγκατάσταση</mark> Βιβλιοθήκες ήχων Πρόσθετα

#### UI

- Τα μενού
- Καρτέλε
- Score
- Dublish
- Points
- Mixer
- Παλέτες
- Δημιουργία παρτιτούρας Εισαγωγή νοτών copy — paste
- Apµovía <sub>MusAnalysis</sub>
- v. 4.5
- musescore.com
- Εργασίες

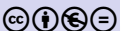

- Κατεβάστε και εγκαταστήστε το πρόσθετο Check Harmony Rules.
- Ανοίξτε το αρχείο «BWV 40-8»
- Τρέξτε το Check Harmony Rules.

#### Μ. Τσαμαλίκος

#### Εισαγωγή

#### <mark>Εγκατάσταση</mark> Βιβλιοθήκες ήχων Πρόσθετα

#### UI

- Τα μενού
- Καρτέλε
- Home
- Score
- Publish
- A Alivert
- Παλέτες
- Δημιουργία παρτιτούρας Εισαγωγή νοτών copy — paste
- Apµovía MusAnalysis
- v. 4.5

musescore.com

Εργασίες

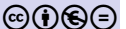

- Ανοίξτε το αρχείο «Mahna arranged»
- Αποθηκεύστε την πάρτα του φλάουτου σε μορφή .pdf
- Αποθηκεύστε ηχητικό σε μορφή .mp3 με τα μέρη των εγχόρδων, του μπάσου και των κρουστών.
  - Από την κονσόλα ενεργοποιήστε το Solo για τα συγκεκριμένα κανάλια
  - Opiote Sample rate  $\tau\alpha$  44.100Hz και Bitrate  $\tau\alpha$  192kBit/s

くちゃく 御をく 御をくらす

#### Μ. Τσαμαλίκος

#### Εισαγωγή

#### Εγκατάσταση Βιβλιοθήκες ήχων Πρόσθετα

#### UI

- Τα μενού
- Καρτέλε
- Score
- Publish
- Parts
- Mixer
- Παλέτες

Δημιουργία παρτιτούρας Εισαγωγή νοτών copy — paste

Apµovía <sub>MusAnalysis</sub>

v. 4.5

musescore.com

Εργασίες

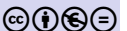

**1 B** $\rho$ **E***i* $\tau$ **E to a** $\rho$ **XE***i* $\sigma$ **i** $\sigma$ **Ta ta**  $\mu$ **a** $\lambda$ **i** $\lambda$ **i** $\kappa$ **i** $\sigma$ **o**v**.**p**d**f**o** $\tau$ **h i** $\delta$ **E**v**o** $\theta$ **t**v**o** $\eta$ **h t** $\tau$ **t**s**:** //t**ssmali**k**o**s**.**s**ch.**g**r**  $\rightarrow$ *M* $ov\sigma$ *i* $\kappa$  $\delta$ *E* $\chi$ *o* $\lambda$ *E*io $\rightarrow$ *MuseScore*.

Εργασία τετραμήνου

- 2 Αντιγράψτε τα πρώτα 26 μέτρα.
- 3 Αποθηκεύστε το αρχείο με το ονοματεπώνυμό σας!
- 4 Κάντε μια εξαγωγή σε αρχείο .pdf με το ίδιο όνομα.